# PROSPER FT-250

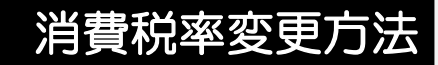

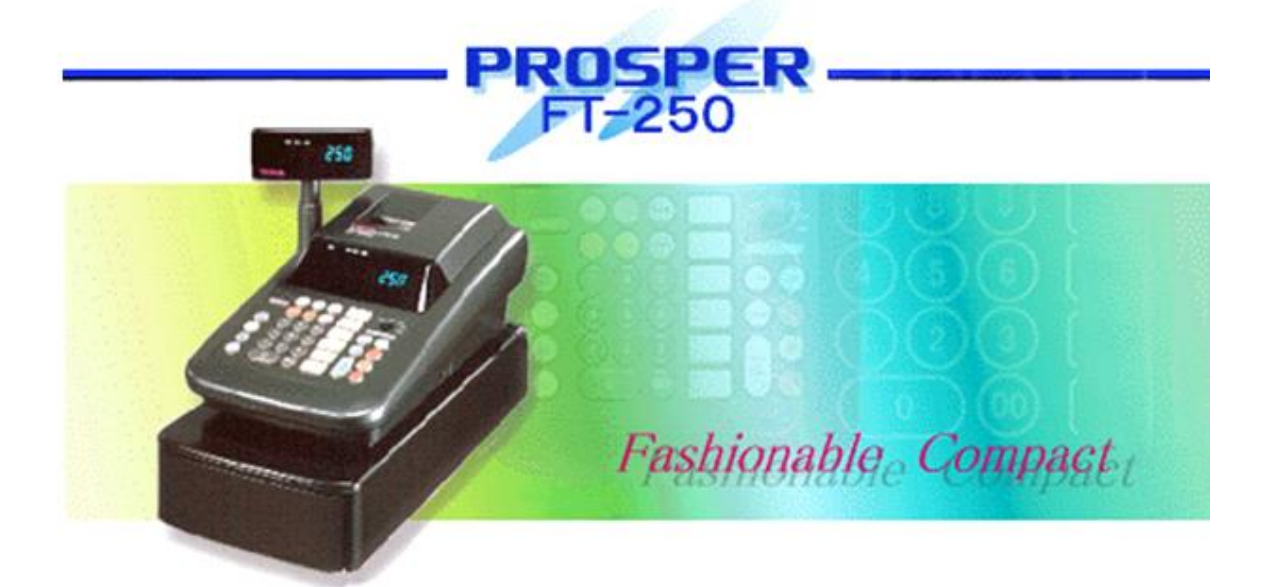

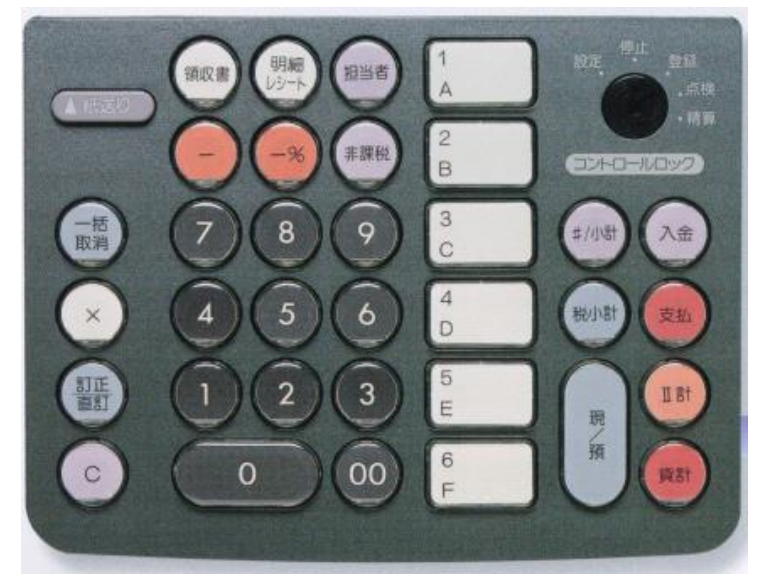

【キーレイアウト】

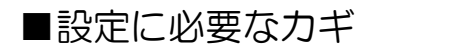

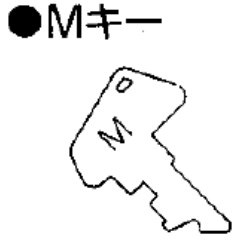

本書は消費税率や単価等を変更する、消費税率等の自動変更予約を行う場合の操作の一例を記載しています。 実際の変更の際には取扱説明書をお読み頂くか、ご購入頂いた販売店様までご相談下さい。

## PROSPER FT-250

一税率8%から10%への変更方法一

~課税1の税率を10%内税 ((外税) に変更する方法~

1) コントロールロックの鍵の位置を「設定」に合わせます。 2) 【C】ボタンを押します。 3) 数字の【5】を押します。 4) 【一括取消】ボタンを押します。 5) 【×】ボタンを押します。 6) 【現計/預】ボタンを押します。 7) 数字の【1】を押します。 (外税の場合は【0】を押します) 8) 【現計/預】ボタンを押します。 9) 数字の【100000】を押します。 10) 【現計/預】 ボタンを押します。 ~内税の場合は続けて以下の設定(複合取引の設定)を行って下さい~ 11)【C】ボタンを押します。 12) 数字の【21】を押します。 13)【一括取消】ボタンを押します。 14)【×】ボタンを押します。 15) 【現計/預】 ボタンを押します。 16) 数字の【7】を押します。 17)【訂正/直訂】ボタンを押します。 18) 数字の【0】を押します。

19) 【現計/預】ボタンを押します。

## ~部門1に課税1を設定する方法~

- 1)コントロールロックの鍵の位置を「設定」に合わせます。
- 2) 【C】ボタンを押します。
- 3)数字の【2】を押します。
- 4) 【一括取消】ボタンを押します。
- 5) 【×】ボタンを3回押します。
- 6) 【現計/預】ボタンを押します
- 7)数字の【1】を押します。
- 8) 【訂正/直訂】ボタンを押します。
- 9) 数字の【1】を押します。
- 10) 【現計/預】ボタンを押します。

※7)~10)の操作を課税設定が必要な部門に対して続けて行います。

(課税を設定したい部門番号を押します)

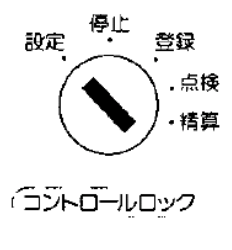

【Mキー】

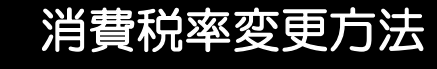

### ~内税を印字する場合は~

- 1)コントロールロックの鍵の位置を「設定」に合わせます。
- 2) 【C】ボタンを押します。
- 3) 数字の【21】を押します。
- 4) 【一括取消】ボタンを押します。
- 5) 【×】ボタンを押します。
- 6) 【現計/預】ボタンを押します。
- 7)数字の【5】を押します。
- 8) 【訂正/直訂】ボタンを押します。
- 9) 数字の【1110】を押します。
- 10)【現計/預】ボタンを押します。

#### ~単価設定も変更する場合は~

- 1)コントロールロックの鍵の位置を「設定」に合わせます。
- 2) 【C】ボタンを押します。
- 3) 数字の【2】を押します。
- 4) 【一括取消】ボタンを押します。
- 5) 【×】ボタンを2回押します。
- 6) 【現計/預】ボタンを押します
- 7)数字の【1】を押します。

(単価を設定したい部門番号を押します)

- 8) 【訂正/直訂】ボタンを押します。
- 9)変更する金額を押します。

(例:1000円にする場合→数字で【1000】を押します。)

10) 【現計/預】ボタンを押します。

※7)~10)の操作を課税設定が必要な部門に対して続けて行います。